# USB-siirto-ohjelman ja ajurin asentaminen

Ladattuasi Handan CV-7700 PVR laitteen USB-siirto-ohjelman Welhon internet- sivuilta, asenna ohjelma alla olevien ohjeiden mukaan.

### Siirto-ohjelman asennus

1. Avaa kansio, johon latasit siirto-ohjelman. Tuplaklikkaa "SETUP.EXE" -ikonia.

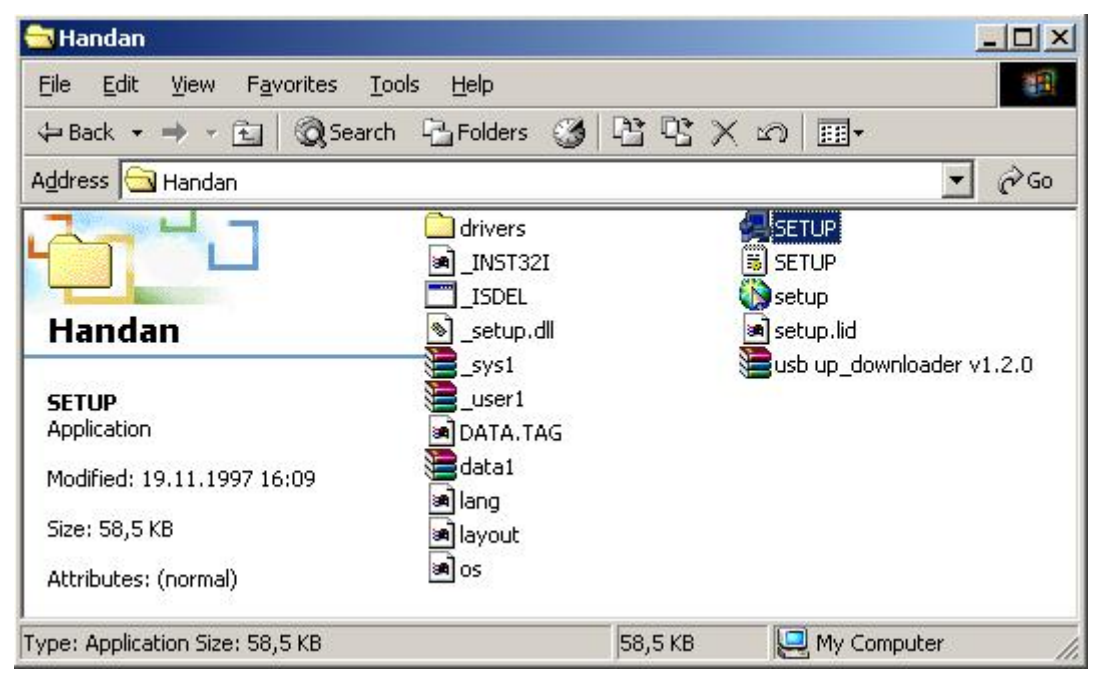

2. Seuraa asennusikkunoiden ohjeita. Klikkaa "Next".

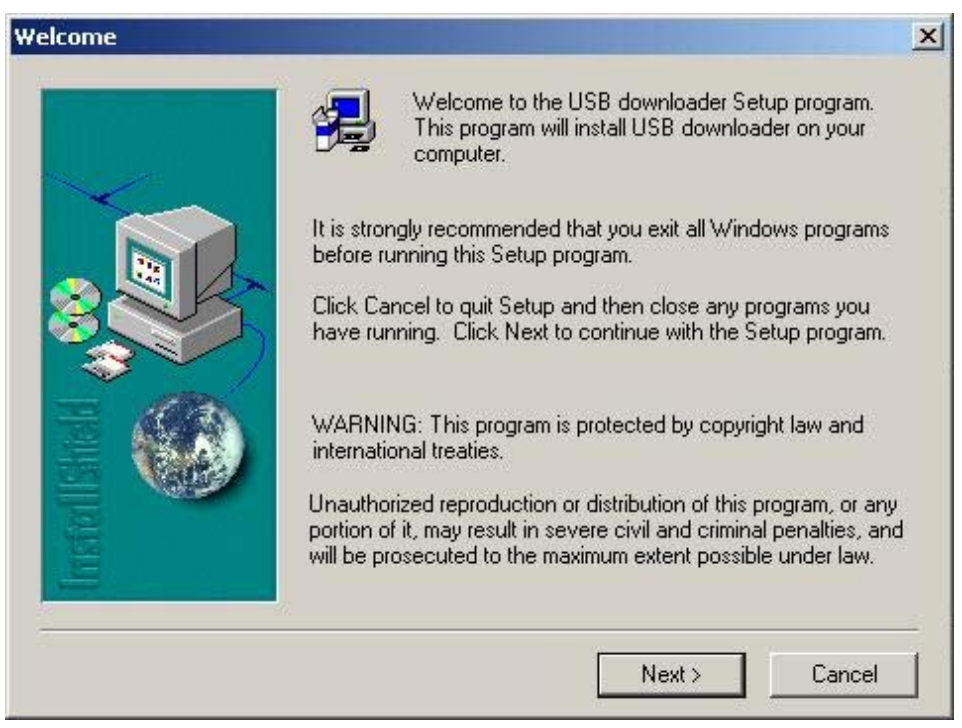

3. Valitse kansio, johon haluat asentaa siirto-ohjelman klikkaamalla "Browse". Valittuasi kansion, klikkaa "Next".

| Choose Destination Loca | ion Location                                                                                                    | × |
|-------------------------|----------------------------------------------------------------------------------------------------|---|
|                         | Setup will install USB downloader in the following folder.<br>To install to this folder, click Next.<br>To install to a different folder, click Browse and select another<br>folder.<br>You can choose not to install USB downloader by clicking<br>Cancel to exit Setup. |   |
|                         | Destination Folder<br>C:\\FINEPASS\USB downloader Browse<br>< Back Next > Cancel                                                                                                    | ] |

4. Valitse nimi, jolla ohjelma nimetään käynnistä-valikossa. Klikkaa "Next".

| Select Program Folder |                                                                                                    | × |
|-----------------------|----------------------------------------------------------------------------------------------------|---|
| Select Program Folder | Setup will add program icons to the Program Folder listed below.<br>You may type a new folder name, or select one from the existing<br>Folders list. Click Next to continue.<br>Program Folders:<br>USB downloader<br>Existing Folders:<br>Lavasoft Ad-Aware SE Personal<br>Microsoft Office Tools<br>Norton Internet Security<br>PC Suite Nokia 9210i Communicatorille<br>PrintMe Internet Printing |   |
|                       | SSH Secure Shell                                                                                                    |   |
|                       | USB downloader                                                                                                    |   |
|                       |                                                                                                    |   |
|                       | <back next=""> Cancel</back>                                                                                                    |   |

#### 5. Asennus on valmis. Klikkaa "Finish".

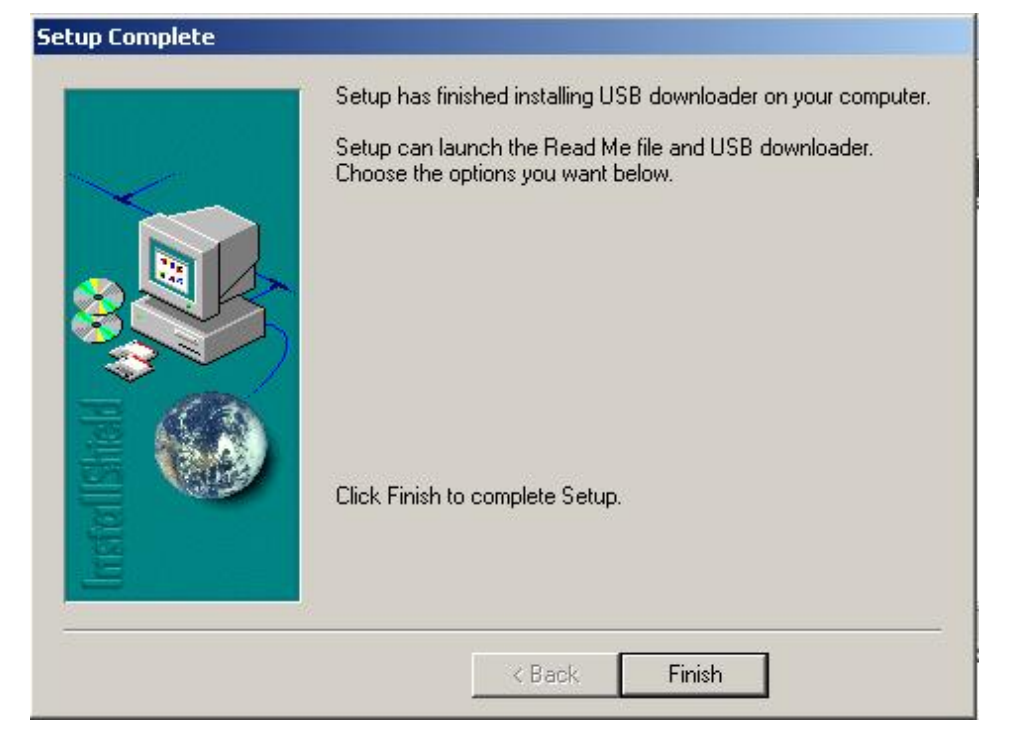

6. Käynnistääksesi ohjelman, klikkaa "Start" työpöydän vasemmassa alakulmassa. Valitse "Programs/USB downloader/USB downloader". Ohjelma käynnistyy.

| ⊕ ∰ Desktop                                                          | MP3<br>SEPERA                                                                    |
|----------------------------------------------------------------------|----------------------------------------------------------------------------------|
|                                                                      | Photo MI<br>C Padding<br>C Cropping                                              |
| Target FAV FAV 1  Download  Status Status Status Download Free space | MP3 Tag<br>Title<br>Artist<br>Album<br>Year<br>Comment<br>Tag Remove<br>Tag Save |

# USB ajurin asennus

Voidaksesi käyttää USB siirto-ohjelmaa, tulee USB ajuri olla ensin asennettu. Valitse alta ohjeet käyttöjärjestelmäsi mukaan ja asenna ajuri.

Alla olevat ohjeet opastavat asentamaan ajurin englanninkieliseen Windows® käyttöjärjestelmään.

# Windows® 98 käyttöjärjestelmä.

Seuraa alla olevia ohjeita asentaaksesi ajurin Windows 98 käyttöjärjestelmään.

- 1. Käynnistä tietokone ja sovitin.
- 2. Kytke USB-kaapeli sovittimen ja PC:n välille ja valitse "Add New Hardware Wizard", joka opastaa sinua asentamaan uuden laitteen. Valitse "Next".
- 3. Valitse "Search for the best driver for your device (Recommended)",klikkaa "Next" jatkaaksesi.
- 4. Valitse "Specify a location" ja "Browse". Etsi kansio, johon latasit tiedostot Welhon internet-sivuilta. "...\USB downloader\drivers\win98\_2000".
- 5. Windows® löytää kansiosta ajurin (hd\_usb.inf) . Klikkaa "Next" jatkaaksesi asennusta.
- 6. Valitse "Next". Windows kopioi tarvittavat tiedostot tietokoneeseesi.
- 7. Kun Windows on kopioinut tiedostot, valitse "Finish".
- Ajurin asennuksen jälkeen valitse "Control Panel", tuplaklikkaa "System", tuplaklikkaa "Control Panel", tuplaklikkaa "System", tuplaklikkaa "Device Manager", tarkistaaksesi onnistuneen ajurin asennuksen. "HD STB USB" merkintä näkyy kohdan "Universal Serial Bus Controller" alla.

### Windows® ME Käyttöjärjestelmä

Seuraa alla olevia ohjeita asentaaksesi ajurin Windows ME käyttöjärjestelmään.

- 1. Käynnistä tietokone ja sovitin.
- Kytke USB-kaapeli sovittimen ja PC:n välille ja valitse "Add New Hardware Wizard", joka opastaa sinua asentamaan uuden laitteen. Valitse "Automatic search for a better driver (recommended)" ja klikkaa "Next" jatkaaksesi.
- 3. Windows® löytää kansiosta ajurin (hd\_usb.inf). Klikkaa "Next" jatkaaksesi.
- 4. Windows kopioi tarvittavat tiedostot tietokoneeseesi. Kun tiedostot on kopioitu, klikkaa "**Finish**". Ajuri on asennettu.
- Kun ajuri on asennettu, valitse "Control Panel"-> "System"->Device Manager" ja tarkista, että ajuri on asennettu. "HD STB USB" merkintä näkyy "Universal Serial Bus Controller" kohdan alla.

### Windows® 2000 käyttöjärjestelmä

Seuraa alla olevia ohjeita asentaaksesi ajurin Windows® 2000 käyttöjärjestelmään.

- 1. Käynnistä tietokone ja sovitin.
- Kytke USB-kaapeli sovittimen ja PC:n välille. Valitse "Found New Hardware Wizard" joka opastaa sinua asentamaan uuden laitteen. Valitse "Automatic search for a better driver (recommended)" ja klikkaa "Next" jatkaaksesi.
- 3. Valitse "Search for a suitable driver for my device (recommended)" ja klikkaa"Next" jatkaaksesi.
- 4. Valitse "Specify a location" ja etsi kansio, johon latasit tiedostot Welhon internetsivuilta, "...\USB downloader\drivers\win98\_2000". Klikkaa "Next" jatkaaksesi.
- 5. Windows® löytää ajurin (hd\_usb.inf). Klikkaa "Next" jatkaaksesi.
- 6. Kun Windows on asentanut ajurin, valitse "Finish".
- Kun ajuri on asennettu, valitse "Control Panel"->"System"->"Hardware"->"Device Manager". Näet "HD STB USB" merkinnän "Ports (Com &LPT)" kohdan alla.

# Windows® XP käyttöjärjestelmä

Seuraa alla olevia ohjeita asentaaksesi ajurin Windows® XP käyttöjärjestelmään.

- 1. Käynnistä tietokone ja sovitin.
- Kytke USB-kaapeli sovittimen ja PC:n välille ja valitse "Found New Hardware Wizard", joka opastaa sinua asentamaan uuden laitteen. Valitse "Install the software automatically (Recommended)". Klikkaa "Next" jatkaaksesi.
- 3. Käyttöjärjestelmä löytää automaattisesti laitteen ja asentaa ajurin (hd\_usb.inf) järjestelmääsi.
- 4. Klikkaa "Finish".
- 5. Kun ajuri on asennettu, näkyy "HD STB USB" merkintä "Ports (Com&LPT)" kohdan alla.